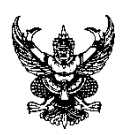

ที่

# บันทึกข้อความ

ส่วนราชการ มหาวิทยาลัยราชภัฏสงขลา คณะเทคโนโลยีการเกษตร โทร. ๑๒๘๓

วันที่ ๒๕ กรกฎาคม ๒๕๖๖

เรื่อง ขอนำส่งขั้นตอนการรายงานความก้าวหน้าโครงการในระบบ EMENSCR

เรียน คณบดีคณะเทคโนโลยีการเกษตร

สิ่งที่ส่งมาด้วย ขั้นตอนการรายงานความก้าวหน้าโครงการในระบบ EMENSCR

ด้วยข้าพเจ้า นางสมจิต ปาละพัน ตำแหน่งเจ้าหน้าที่บริหารงานทั่วไป สังกัด คณะเทคโนโลยีการเกษตร มหาวิทยาลัยราชภัฏสงขลา ได้จัดทำขั้นตอนการรายงานความก้าวหน้าโครงการใน ระบบ EMENSCR ในการจัดทำขั้นตอนดังกล่าวนั้น เพื่อให้ผู้อื่นได้ศึกษารายละเอียด และสามารถเข้าระบบเพื่อ รายงานความก้าวหน้าโครงการในระบบ EMENSCR ได้

จึงเรียนมาเพื่อโปรดพิจารณา

Som from

(นางสมจิต ปาละพัน) เจ้าหน้าที่บริหารงานทั่วไป

#### ระบบติดตามและประเมินผลแห่งชาติ (eMENSCR)

"eMENSCR"หรือ Electronic Monitoring and Evaluation System of National Strategy and Country Reform เป็นระบบสารสนเทศที่ใช้ติดตามตรวจสอบ และประเมินผลการดำเนินงานของหน่วยงานผ่าน แผนงาน โครงการหรือการดำเนินการต่าง ๆ ในการขับเคลื่อนการพัฒนาตามยุทธศาสตร์ชาติและแผนการปฏิรูป ประเทศ โดยเป็นระบบข้อมูลขนาดใหญ่ที่เชื่อมโยงข้อมูลจาก

พระราชบัญญัติการจัดทำยุทธศาสตร์ชาติ พ.ศ. 2560 และ พระราชบัญญัติแผนและขั้นตอนการ ดำเนินการปฏิรูปประเทศ พ.ศ.2560 กำหนดให้หน่วยงานของรัฐรายงานผลการดำเนินการตามยุทธศาสตร์ชาติ และการปฏิรูปประเทศ ตามระยะเวลาและรายการที่สำนักงานสภาพัฒนาการเศรษฐกิจและสังคมแห่งชาติกำหนด ระเบียบว่าด้วยการติดตาม ตรวจสอบ และประเมินผล การดำเนินการตามยุทธศาสตร์ชาติ และแผนการ ปฏิรูป ประเทศ พ.ศ. 2562 ได้กำหนดให้การรายงานดังกล่าวจัดทำผ่านระบบสารสนเทศเป็นหลัก สำนักงานๆ จึงได้ จัดทำระบบติดตามและประเมินผลแห่งชาติ (eMENSCR) เพื่อเป็นเครื่องมือให้หน่วยงานของรัฐใช้รายงานผลการ ดำเนินการตามแผนระดับต่าง ๆ ของประเทศ ซึ่ง "หน่วยงานของรัฐทุกหน่วย" (หน่วยงานที่เป็นของรัฐไม่ว่าจะ เป็น ส่วนราชการ รัฐวิสาหกิจ องค์การมหาชน หรือในรูปแบบอื่นใด และไม่ว่าจะเป็นองค์กรในฝ่ายบริหาร ฝ่ายนิติ บัญญัติ ฝ่ายตุลาการ หรือเป็นองค์กรอิสระหรือองค์กรอัยการ) มีหน้าที่ ดำเนินการเพื่อให้บรรลุเป้าหมายตามที่ กำหนดไว้ในยุทธศาสตร์ชาติและรายงานผลการดำเนินการดังกล่าวต่อ สำนักงานๆ ดังนั้นการใช้งานระบบ eMENSCR ในการรายงานผลการดำเนินการตามยุทธศาสตร์ชาติจึงเป็นหน้าที่ของหน่วยงานของรัฐทุกหน่วย

### 1. ประเภทของผู้ใช้งานระบบฯ (User)

ระบบติดตามและประเมินผลแห่งชาติ จำแนกประเภทของผู้ใช้งานระบบฯ ตามบทบาทหน้าที่ ดังต่อไปนี้ 1) ผู้นำเข้าข้อมูลโครงการ คือ ส่วนราชการระดับกองโดยความรับผิดชอบของผู้อำนวยการกองหรือ เทียบเท่า ทำหน้าที่ในการนำเข้าข้อมูลโครงการหรือการดำเนินงาน ตลอดจนการรายงานความก้าวหน้าเป็นราย ไตรมาส และส่งข้อมูลเพื่อขอรับการอนุมัติจาก "ผู้อนุมัติ"

 ผู้นำเข้าข้อมูลแผน คือ ส่วนราชการระดับกองที่ได้รับมอบหมายในการนำเข้าแผนระดับ 3 ของ หน่วยงานเข้าสู่ระบบฯ เช่น กองยุทธศาสตร์, กองนโยบายและแผน โดยหน่วยงานระดับกรมหรือเทียบเท่าและ ระดับกระทรวงจะได้รับเพียง Username เดียวต่อหนึ่งหน่วยงาน

 3) ผู้อนุมัติคือ ผู้ใช้งานระบบฯ ที่สามารถพิจารณาให้ความเห็นชอบข้อมูลโครงการที่ส่วนราชการระดับ กองนำเข้ามาในระบบฯ เพื่อเป็นการยืนยันความถูกต้องก่อนจะนำข้อมูลดังกล่าวมาใช้ประกอบการจัดทำรายงาน เสนอต่อคณะรัฐมนตรีและรัฐสภาต่อไป  4) ผู้ประสานงานระดับกระทรวง (ป.ย.ป.) คือ กลุ่มงาน ป.ย.ป. หรือ ผู้ที่ได้รับมอบหมายให้ทำหน้าที่ ป.ย.ป.ของหน่วยงาน ซึ่งเป็นผู้ใช้งานระบบฯ ที่สามารถดูภาพรวมของทุกโครงการในทุกสถานะภายใน กระทรวงได้ เพื่อเป็นประโยชน์ในการประสานงานและติดตามความคืบหน้าในการน าข้อมูลเข้าสู่ระบบฯ

5) ผู้ติดตามและตรวจสอบ คือ ผู้ใช้งานระบบฯ ที่มีอำนาจหน้าที่ในการติดตามและตรวจสอบการ ดำเนินการตามยุทธศาสตร์ชาติและแผนการปฏิรูปประเทศตามกฎหมายหรือระเบียบที่เกี่ยวข้อง เช่น คณะกรรมการ ยุทธศาสตร์ชาติ, คณะกรรมการปฏิรูปประเทศ, คณะรัฐมนตรี, สมาชิกสภาผู้แทนราษฎร, สมาชิกวุฒิสภา เป็นต้น

#### 2. ข้อมูลที่หน่วยงานจะต้องนำเข้าระบบ eMENSCR

หน่วยงานของรัฐจะต้องนำข้อมูลเข้าสู่ระบบติดตามและประเมินผลแห่งชาติ (eMENSCR) ได้แก่ การ นำเข้าข้อมูลโครงการหรือการดำเนินงาน และการนำเข้าแผนระดับ 3 (แผนปฏิบัติการ, แผนปฏิบัติราชการ) ของหน่วยงาน โดยมีรายละเอียดดังนี้

#### การนำเข้าข้อมูลโครงการหรือการดำเนินงาน

 การเพิ่มโครงการใหม่ (M1-M5) เมื่อหน่วยงานของรัฐมีโครงการที่จะเริ่มดำเนินการในปีงบประมาณ หน่วยงานระดับกอง โดยความรับผิดชอบของผู้อำนวยการกองหรือเทียบเท่าจะต้องส่ง ข้อมูลเกี่ยวกับ รายละเอียดโครงการ/การดำเนินงานเข้าในระบบฯ ภายในไตรมาสที่ 1 ของปีงบประมาณนั้น ทั้งนี้ หากเป็น โครงการที่มีการริเริ่มระหว่างปีงบประมาณ ให้หน่วยงานนำเข้าข้อมูลดังกล่าวภายใน 30 วัน หลังสิ้นไตรมาส ที่มีการริเริ่มโครงการ โดยข้อมูลที่จะต้องนำเข้าในระบบฯ ประกอบด้วย 5 ส่วนหลัก (5 Module) ได้แก่

- M1 : ความเชื่อมโยงกับแผนระดับต่าง ๆ
- M2 : ข้อมูลทั่วไป
- M3 : รายละเอียดโครงการ
- M4 : กิจกรรม
- M5 : แผนการใช้งบประมาณ

โดยข้อมูลโครงการในส่วน M1-M5 จะถูกบันทึกเข้าสู่ระบบฯ ในสถานะ "ร่างโครงการ" กล่าวคือ ข้อมูล โครงการจะยังไม่ถูกเผยแพร่และผู้กรอกข้อมูลยังสามารถแก้ไขข้อมูลได้อยู่เสมอ จนกว่าร่างโครงการดังกล่าว จะถูก ส่งไปยัง "ผู้อนุมัติ" และเปลี่ยนสถานะจากร่างโครงการเป็น "โครงการรออนุมัติ" (รายละเอียดในส่วน นี้จะถูกอธิบายในหัวข้อ "ลำดับการอนุมัติ (M7)") 2) การรายงานความก้าวหน้า (M6) เมื่อโครงการที่ได้นำข้อมูลรายละเอียดโครงการ/การดำเนินงาน (M1-M5) เข้าในระบบแล้วถูกดำเนินการ หรือมีความคืบหน้า หน่วยงานผู้กรอกข้อมูลข้างต้นจะต้องรายงาน ผลการดำเนินการ (M6) ที่เกิดขึ้นเป็นรายไตรมาส โดยมีระยะเวลา 30 วัน หลังสิ้นไตรมาสในการรายงานผล โดยข้อมูลดังกล่าวจะต้องผ่านการอนุมัติ ตามลำดับ

```
ระยะเวลาในการรายงานความก้าวหน้ารายไตรมาส ดังนี้
ไตรมาสที่ 1 (1 ต.ค. – 31 ธ.ค.) <u>รายงานภายในวันที่ 1-31 ม.ค.</u>
ไตรมาสที่ 2 (1 ม.ค. – 31 มี.ค.) <u>รายงานภายในวันที่ 1-30 เม.ย.</u>
ไตรมาสที่ 3 (1 เม.ย. – 30 มิ.ย.) <u>รายงานภายในวันที่ 1-31 ก.ค.</u>
ไตรมาสที่ 4 (1 ก.ค. – 30 ก.ย.) <u>รายงานภายในวันที่ 1-31 ต.ค.</u>
```

ดังนั้น เพื่อให้เกิดความเข้าใจในการปฏิบัติงาน ข้าพเจ้าจึงได้จัดทำขั้นตอนการการรายงานความก้าวหน้า โครงการในระบบ EMENSCR ขึ้น ดังเอกสารแนบ ขั้นตอนการรายงานความก้าวหน้าโครงการในระบบ EMENSCR

### <u>วิธีการเข้าสู่ระบบ</u>

## ขั้นตอนการเข้าสู่ระบบ ให้เข้าไปที่ <u>https://emenscr.nesd.go.th</u>

1. เข้าลิงค์ https://emenscr.nesd.go.th

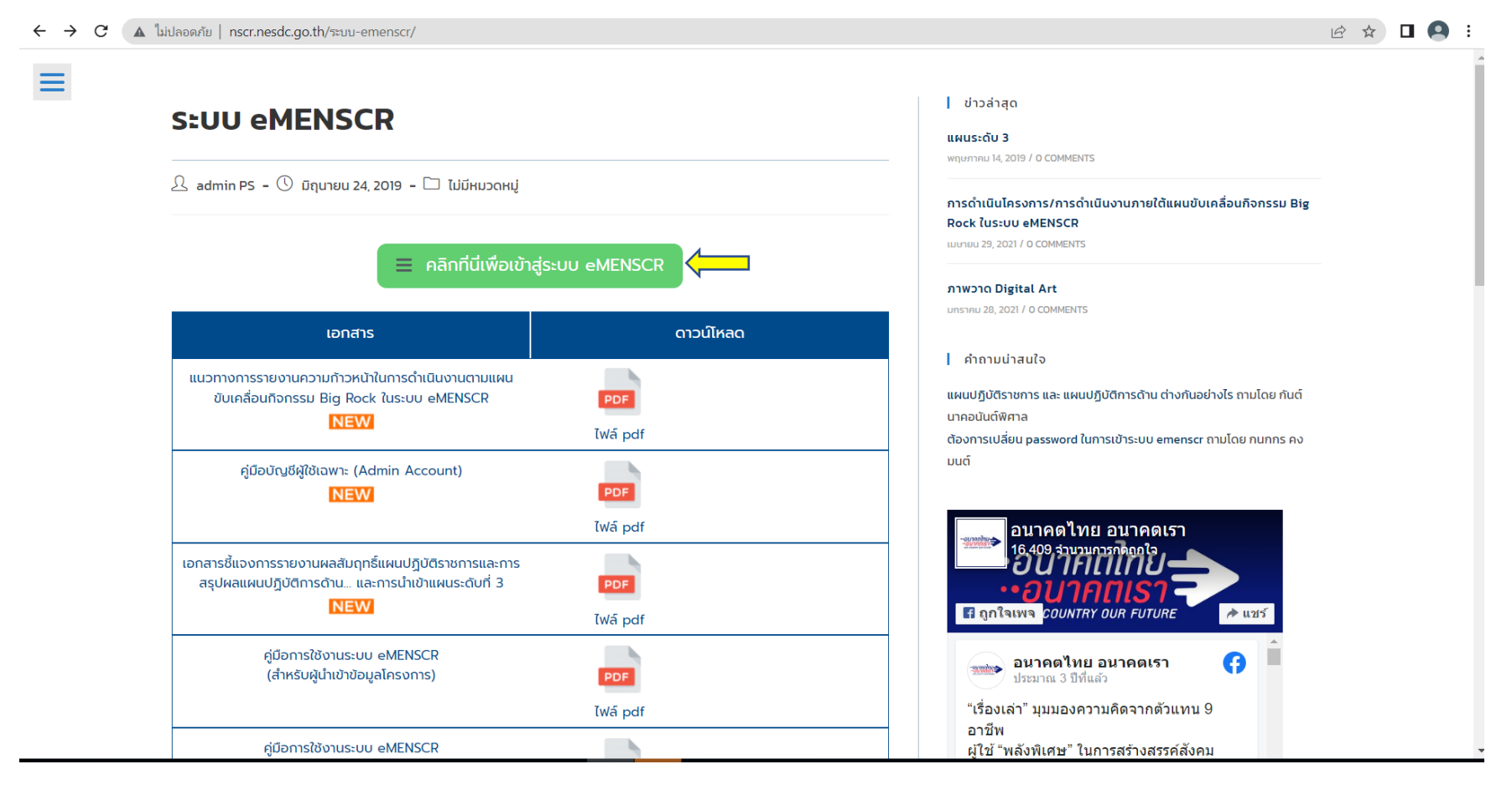

2. กรอก Username : skru11081 (รหัสได้รับจากมหาวิทยาลัยา)

#### 3. กรอก Password : xxxxxx (รหัสได้รับจากมหาวิทยาลัยฯ)

| 🔍 🧶 🌒 กรุณาเปลี่ยนรหัสผ่านเมื่อเข้าใช้งาน 🗙 🕂                                                       |                                                            |                                 |                 |
|----------------------------------------------------------------------------------------------------|------------------------------------------------------------|---------------------------------|-----------------|
| $\leftarrow$ $\rightarrow$ C $\square$ emenscr.nesdb.go.th/auth/realms/master/login-actions/require | ed-action?execution=UPDATE_PASSWORD&client_id=emenscr-nes  | db&tab_id=2YRG_TwFa1M 🛛 🗢 😭 📥 💧 | 🔺   Paused 🔵 🚦  |
| 🏢 Apps 😏 Twitter                                                                                    |                                                            |                                 | Dther Bookmarks |
|                                                                                                    | You need to change your password to activate your account. |                                 |                 |
|                                                                                                    |                                                            |                                 |                 |
| O                                                                                                   |                                                            |                                 |                 |
| 0:01:22                                                                                             |                                                            |                                 | 0:44:02         |
|                                                                                                    | 10 II 30                                                   | 0                               |                 |
|                                                                                                    |                                                            |                                 |                 |

**วิธีการกรอกข้อมูลเข้าสู่ระบบ** ให้หน่วยงานรายงานผลการดำเนินงานตามโครงการให้แล้วเสร็จภายใน 30 วัน หลังสิ้นสุดแต่ละไตรมาสของปีงบประมาณ โดย ดำเนินการ คลิกที่ปุ่ม "รายงานความก้าวหน้า"

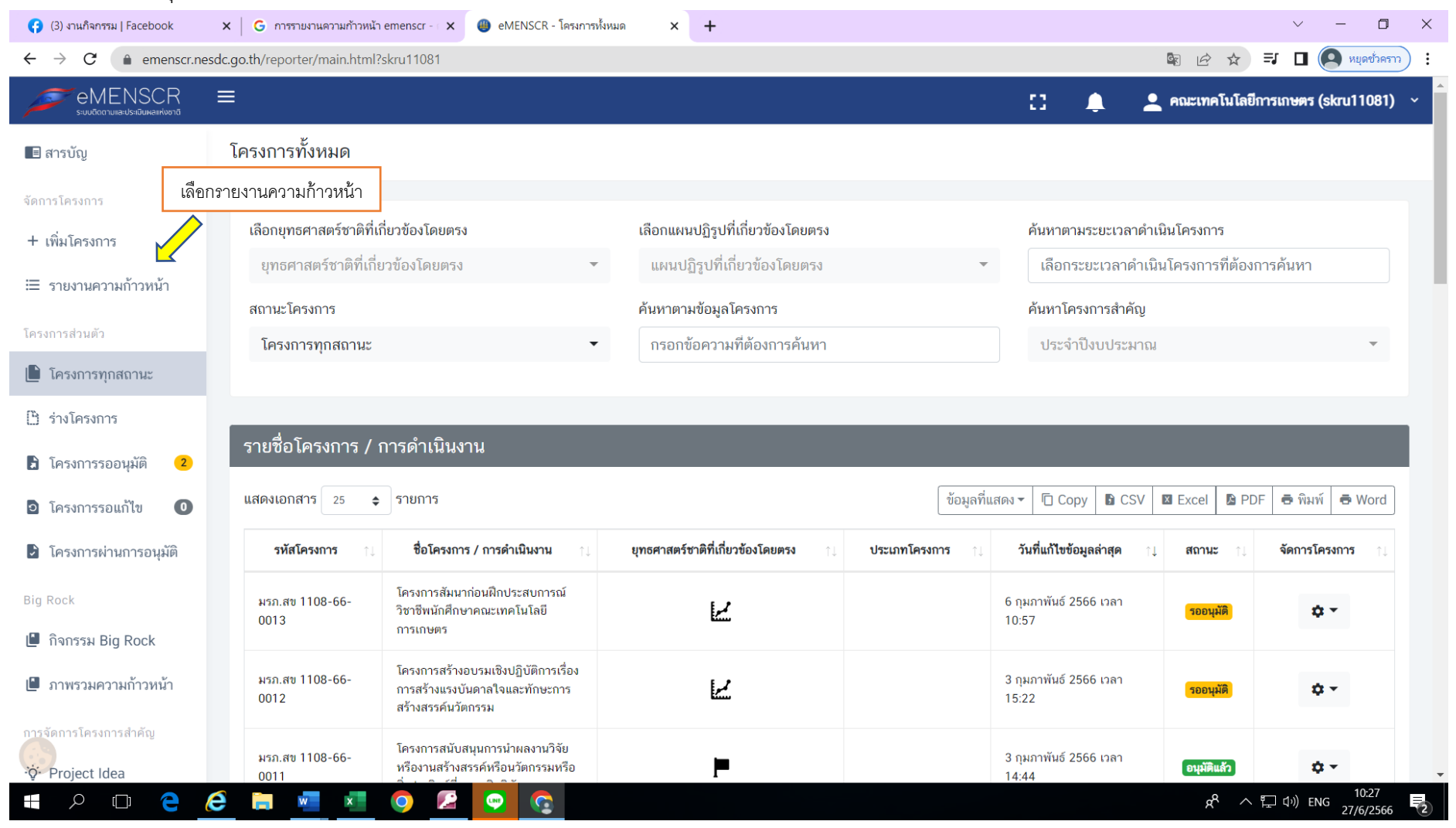

| ና Amornrat ส่งข้อความถึงคุณ                                                                                                    | × 🕘 eMENSCF                       | ( - รายงานความก้าวหน่                                       | เ้าโค⊨ ×                     | ÷                |                                                                                              |                         |                                 |                           |                                  |                         | $\checkmark$            | - 0 ×                   |
|----------------------------------------------------------------------------------------------------|-----------------------------------|-------------------------------------------------------------|------------------------------|------------------|----------------------------------------------------------------------------------------------|-------------------------|---------------------------------|---------------------------|----------------------------------|-------------------------|-------------------------|-------------------------|
| $\leftrightarrow$ $\rightarrow$ C $($ emensor.nes                                                                                                    | dc.go.th/reporter/p               | progress.html                                               |                              |                  |                                                                                              |                         |                                 |                           |                                  |                         | È                       | ☆ 🛛 🗛 :                 |
|                                                                                                    | ≡                                 |                                                             |                              |                  |                                                                                              |                         |                                 |                           | D 🌲                              | 💄 คณะเทศ                | าโนโลยีการเกษตร         | (skru11081) ~           |
| 🗏 สารบัญ                                                                                                    | รายงานความ                        | งก้าวหน้า                                                   |                              |                  |                                                                                              |                         |                                 |                           |                                  |                         |                         |                         |
| จัดการโครงการ                                                                                                    |                                   |                                                             | v                            |                  |                                                                                              |                         | a des                           |                           |                                  |                         |                         |                         |
| + เพิ่มโครงการ                                                                                                    | <b>แจ้งผู้ใช้งานเ</b><br>เท่านั้น | <b>พื่อทราบ</b> ในส่วนนี้                                   | <b>่</b> จะแสดงเฉพ           | าะโครงการหรือ    | การดำเนินงานที่ต้อ                                                                           | งรายงานความก้าวห        | เน้า ที่ได้ระบุความส            | <i></i> ขอดคล้องกับยุทธศา | สตร์ชาติและแผนแม                 | ม่บทภายใต้ยุทธศาส       | ตร์ชาติอย่างสมบูรเ      | น์แล้ว ×                |
| ≔ รายงานความก้าวหน้า                                                                                                    |                                   | a add a                                                     |                              |                  |                                                                                              | a dat a                 |                                 |                           |                                  |                         |                         |                         |
| โครงการส่วนตัว                                                                                                    | เลือกยุทธศาส<br>ยุทธศาสต          | สตร์ชาติที่เกี่ยวข้อ<br>ร์ชาติที่เกี่ยวข้อง                 | งโดยตรง<br>โดยตรง            |                  | เลือกแผนปฏิรูปที่เกี่ยวข้องโดยตรง ค้นหาตามข้อมูล<br>แผนปภิรปที่เกี่ยวข้องโดยตรง จากรอกข้อควา |                         |                                 |                           | มูลโครงการ<br>วามที่ต้องการค้นหา |                         |                         |                         |
| 🕒 โครงการทุกสถานะ                                                                                                    |                                   |                                                             |                              |                  |                                                                                              |                         |                                 |                           |                                  |                         |                         |                         |
| 🖹 ร่างโครงการ                                                                                                    | 4                                 |                                                             |                              | -l 94            | 0/                                                                                           | o <i>,</i>              |                                 |                           |                                  |                         |                         | _                       |
| 🖹 โครงการรออนุมัติ 🛛 7                                                                                                    | รายชื่อโคร                        | งการ / การดํ                                                | ำเนินงาน                     | ที่ต้องรายงา     | านความก้าวหน่                                                                                | น้ำ                     |                                 |                           |                                  |                         |                         | _                       |
| 🖻 โครงการรอแก้ไข 🚺                                                                                                    | แสดงเอกสาร                        | 25 🖨 ราย                                                    | การ                          |                  |                                                                                              |                         |                                 |                           |                                  |                         |                         |                         |
| 🖻 โครงการผ่านการอนุมัติ                                                                                                    |                                   | ชื่อ                                                        | čuđ                          |                  | รายงาน                                                                                       | รายงาน                  | รายงาน                          | รายงาน                    | รายงาน                           | รายงาน                  | รายงาน                  | รายงาน                  |
| Big Rock                                                                                                    | รหัส<br>โครงการ                   | โครงการ<br>/ การ<br>ด้วยมิน                                 | แก้ไข<br>ข้อมูล              | สถานะ<br>โครงการ | ก้าวหน้า<br>ไตรมาสที่ 1                                                                      | ก้าวหน้า<br>โตรมาสที่ 2 | ความ<br>ก้าวหน้า<br>ไตรมาสที่ 3 | ก้าวหน้า<br>โตรมาสที่ 4   | ก้าวหน้า<br>ไตรมาสที่ 1          | ก้าวหน้า<br>ไตรมาสที่ 2 | ก้าวหน้า<br>ไตรมาสที่ 3 | ก้าวหน้า<br>โตรมาสที่ 4 |
| 🕒 กิจกรรม Big Rock                                                                                                    | ţ,                                | ตาเนน<br>งาน<br>↑↓                                          | <b>ล่าสุด</b><br>↑↓          | ↑↓               | ปึงบประมาณ<br>2563 ↑↓                                                                        | ปึงบประมาณ<br>2563 ↑↓   | ปึงบประมาณ<br>2563 î↓           | ปึงบประมาณ<br>2563 ↑↓     | ปึงบประมาณ<br>2564 ↑↓            | ปึงบประมาณ<br>2564 ↑↓   | ปึงบประมาณ<br>2564 ↑↓   | ปังบประมาณ<br>2564      |
| การจัดการโครงการสำคัญ                                                                                                    |                                   | โครงการ<br>อบรมเชิง                                         |                              |                  |                                                                                              |                         |                                 |                           |                                  |                         |                         |                         |
| <ul> <li>•</li> <li>•</li></ul> | มรภ.สข<br>1108-66-<br>0018        | ปฏิบัติการ<br>หลักสูตรระยะ<br>สั้นเพื่อพัฒนา<br>องค์ความรู้ | 6<br>กรกฎาคม<br>2023<br>เวลา | รออนุมัติ        | ×                                                                                            | ×                       | ×                               | ×                         | ×                                | ×                       | ×                       | ×                       |
| 🖷 🔎 🗇 🧎 🌔                                                                                                    | ê 📄 🖷                             | ×                                                           | 2                            | 💬 💽              |                                                                                              |                         |                                 |                           |                                  | Ŕ                       | <sup>አ</sup> ላ ፲ መ) Ef  | NG 8:26<br>12/7/2566    |

ต่อ...

| $\leftrightarrow \rightarrow \mathbb{C}$ (a emensor.nesdc.go.th/reporter/progress.html)<br>$\bowtie \Rightarrow \square \bigcirc :$ |   |   |                         |   |                         |   |   |             |            |                                 |                        |
|----------------------------------------------------------------------------------------------------|---|---|-------------------------|---|-------------------------|---|---|-------------|------------|---------------------------------|------------------------|
| eMENSCR =                                                                                                    |   |   |                         |   |                         |   |   | <b>::</b> . | 🌲 👱 คณะ    | เทคโนโลยีการเกษเ                | คร (skru11081)   ~     |
| จัดการโครงการ                                                                                                    |   |   |                         |   |                         |   |   |             |            |                                 |                        |
| + เพิ่มโครงการ                                                                                                    |   |   |                         |   |                         |   |   |             |            |                                 |                        |
| ่ ธายงานความก้าวหน้า                                                                                                    | - | - |                         | - |                         | - | - |             |            | M                               |                        |
| โครงการส่วนตัว                                                                                                    | × | × | ×                       | × | ×                       | × | × | ×           | ×          | ~                               |                        |
| 🗎 โครงการทุกสถานะ                                                                                                    |   |   |                         |   |                         |   |   |             |            |                                 | กด <b>click</b> รูปนี้ |
| 🗋 ร่างโครงการ                                                                                                    |   |   |                         |   |                         |   |   |             |            |                                 |                        |
| 🖹 โครงการรออนุมัติ  4                                                                                                    | × | × | $\overline{\mathbf{X}}$ | × | $\overline{\mathbf{X}}$ | × | × | ×           | ×          | ×                               | ¢ -                    |
| 🖻 โครงการรอแก้ไข 🛛 🕕                                                                                                    |   |   |                         |   |                         |   |   |             | 🗅 ข้อมูลโค | ารงการ                          |                        |
| 🖻 โครงการผ่านการอนุมัติ                                                                                                    |   |   |                         |   |                         |   |   |             | ิ ธายงาน   | ∋ รายงานความก้าวหน้าประจำไตรมาส |                        |
| Big Rock                                                                                                    |   |   |                         |   |                         |   |   |             |            | h                               |                        |
| 🕒 กิจกรรม Big Rock                                                                                                    | × | × | ×                       | × | ×                       | × | × | ×           | เลือกราง   | ยงานความก้าวเ                   | หน้าประจำไตรมาส        |
| การจัดการโครงการสำคัญ                                                                                                    |   |   |                         |   |                         |   |   |             |            |                                 |                        |
| ·ở́· Project Idea                                                                                                    |   |   |                         |   |                         |   |   |             |            |                                 |                        |
| โครงการทั้งหมดในระบบ                                                                                                    |   |   |                         |   |                         |   |   |             |            |                                 |                        |
|                                                                                                    |   |   |                         |   |                         |   |   |             |            |                                 |                        |

| EIVIENSCK<br>ระบบดีดดามเละประเมินผลเห่งชาติ                                                                                                    |                                                                                                    |                                                                                     |                                                                                                    |                                    | 上 คณะเทคโมโลยีการเกษตร (skru |
|----------------------------------------------------------------------------------------------------|----------------------------------------------------------------------------------------------------|-------------------------------------------------------------------------------------|----------------------------------------------------------------------------------------------------|------------------------------------|------------------------------|
|                                                                                                    |                                                                                                    |                                                                                     |                                                                                                    |                                    |                              |
| โครงการ / ชื่อการดำเนินงาน *                                                                                                    | โครงการทดสอบวัดความ                                                                                       | รู้ ก้าวสู่การเป็นบัณฑิตคณะเทคโนโลยีก                                               | ารเกษตร                                                                                                    |                                    |                              |
| งเวลาสำหรับการรายงานความก้าวหน้า *                                                                                                    | รายงานความก้าวหน้าของ                                                                                     | งโครงการประจำปีงบประมาณ 2565 ไต                                                     | รมาสที่ 3                                                                                                    |                                    |                              |
|                                                                                                    |                                                                                                    |                                                                                     |                                                                                                    |                                    | -                            |
|                                                                                                    |                                                                                                    |                                                                                     | เลือกไตรมาสที่จะ                                                                                                    | ะรายงานความก้าวหน้า                |                              |
| ง่วนรายงานความก้าวหน้าของโครงการป                                                                                                    | ระจำไตรมาสที่ 3 ปีงบประมาถ                                                                                | น 2565                                                                              |                                                                                                    |                                    | J                            |
|                                                                                                    |                                                                                                    |                                                                                     |                                                                                                    |                                    |                              |
|                                                                                                    | 191001 2EEE                                                                                               |                                                                                     |                                                                                                    |                                    |                              |
| ความก้าวหน้าโครงการประจำไตรมาสที่ 3 ปีงบปร                                                                                                    | ะมาณ 2565                                                                                                 |                                                                                     |                                                                                                    |                                    |                              |
| ความก้าวหน้าโครงการประจำไตรมาสที่ 3 ปีงบปร<br>ความก้าวหน้าของการดำเนินโครงการ                                                                                                    | ะมาณ 2565<br>ณ ประจำไตรมาสที่ 3 ปีงบประ                                                                   | ะมาณ 2565 จากการดำเนินงาเ                                                           | แท้้งหมด                                                                                                    |                                    |                              |
| ความก้าวหน้าโครงการประจำไตรมาสที่ 3 ปีงบปร<br>ความก้าวหน้าของการดำเนินโครงการ                                                                                                    | ะมาณ 2565<br>ณ ประจำไตรมาสที่ 3 ปีงบประ                                                                   | ะมาณ 2565 จากการดำเนินงาง                                                           | มทั้งหมด                                                                                                    |                                    |                              |
| ความก้าวหน้าโครงการประจำไตรมาสที่ 3 ปังบปร<br>ความก้าวหน้าของการดำเนินโครงการ<br>ความก้าวหน้าของการดำเนินโครงการ ณ ปัจจุเ                                                                                                    | ะมาณ 2565<br>ณ ประจำไตรมาสที่ 3 ปีงบประ<br>วัน (ร้อยละ)                                                   | ะมาณ 2565 จากการดำเนินงาเ<br>                                                       | มทั้งหมด<br>50%                                                                                                    | 100%                               |                              |
| ความก้าวหน้าโครงการประจำไตรมาสที่ 3 ปีงบปร<br>ความก้าวหน้าของการดำเนินโครงการ<br>ความก้าวหน้าของการดำเนินโครงการ ณ ปัจจุข                                                                                                    | ะมาณ 2565<br>ณ ประจำไตรมาสที่ 3 ปีงบประ<br>วัน (ร้อยละ)                                                   | ะมาณ 2565 จากการดำเนินงาง<br>0%<br>ความก้าวหน้าของการเ                              | มทั้งหมด<br>50%<br>คำเนินโครงการ: 0% จากโครงการทั้งหมด 100                                                             | 100%                               |                              |
| ความก้าวหน้าโครงการประจำไตรมาสที่ 3 ปังบปร<br>ความก้าวหน้าของการดำเนินโครงการ<br>ความก้าวหน้าของการดำเนินโครงการ ณ ปัจจุป                                                                                                    | ะมาณ 2565<br>ณ ประจำไตรมาสที่ 3 ปีงบประ<br>วัน <b>(ร้อยละ)</b>                                            | ะมาณ 2565 จากการดำเนินงาง<br>0%<br>ความก้าวหน้าของการเ                              | มทั้งหมด<br>50%<br>ดำเนินโครงการ: 0% จากโครงการทั้งหมด 100                                                             | 100%                               |                              |
| ความก้าวหน้าโครงการประจำไตรมาสที่ 3 ปังบปร<br>ความก้าวหน้าของการดำเนินโครงการ<br>ความก้าวหน้าของการดำเนินโครงการ ณ ปัจจุบ<br>ความก้าวหน้าต่อเป้าหมายโครงการปร                                                                                                    | <mark>ะมาณ 2565</mark><br>ณ ประจำไตรมาสที่ 3 ปีงบประ<br>ภั <b>น (ร้อยละ)</b><br>ะจำไตรมาสที่ 3 ปีงบประมาณ | ะมาณ 2565 จากการดำเนินงาน<br>0%<br>ความก้าวหน้าของการเ<br>2565                      | มทั้งหมด<br>50%<br>ดำเนินโครงการ: 0% จากโครงการทั้งหมด 100                                                             | 100%                               |                              |
| ความก้าวหน้าโครงการประจำไตรมาสที่ 3 ปิงบปร<br>ความก้าวหน้าของการดำเนินโครงการ<br>ความก้าวหน้าของการดำเนินโครงการ ณ ปัจจุบ<br>ความก้าวหน้าต่อเป้าหมายโครงการปร<br>เป้าหมายเซิงผลผลิต (Output)                                                                                                    | ะมาณ 2565<br>ณ ประจำไตรมาสที่ 3 ปีงบประ<br>ภั <b>น (ร้อยละ)</b><br>ะจำไตรมาสที่ 3 ปีงบประมาณ              | ะมาณ 2565 จากการดำเนินงาน<br>0%<br>ความก้าวหน้าของการเ<br>2565<br>กรอกความก้าวหน้า  | มทั้งหมด<br>50%<br>ดำเนินโครงการ: 0% จากโครงการทั้งหมด 100<br>ต่อเป้าหมายเชิงผลผลิต (Output)                           | 100%                               |                              |
| <ul> <li>ความก้าวหน้าโครงการประจำไตรมาสที่ 3 ปีงบปร</li> <li>ความก้าวหน้าของการดำเนินโครงการ</li> <li>ความก้าวหน้าของการดำเนินโครงการ ณ ปัจจุบ</li> <li>ความก้าวหน้าต่อเป้าหมายโครงการปร</li> <li>เป้าหมายเริงผลผลิต (Output)</li> <li>นักศึกษาชั้นปิสุดท้าย จำนวนไม่น้อยกว่าร้อยละ</li> </ul>  | ะมาณ 2565<br>ณ ประจำไตรมาสที่ 3 ปีงบประ<br><b>ภัน (ร้อยละ)</b><br>80 เข้ารับการทดสอบ                      | ะมาณ 2565 จากการดำเนินงาง<br>0%<br>ความก้าวหน้าของการเ<br>2565<br>กรอกความก้าวหน้าเ | มทั้งหมด<br>50%<br>ดำเนินโครงการ: 0% จากโครงการทั้งหมด 100<br>ต่อเป้าหมายเชิงผลผลิต (Output)                           | 100%                               |                              |
| <ul> <li>ความก้าวหน้าโครงการประจำไตรมาสที่ 3 ปิงบปร</li> <li>ความก้าวหน้าของการดำเนินโครงการ</li> <li>ความก้าวหน้าของการดำเนินโครงการ ณ ปัจจุบ่</li> <li>ความก้าวหน้าต่อเป้าหมายโครงการปร</li> <li>เป้าหมายเชิงผลผลิต (Output)</li> <li>นักศึกษาชั้นปิสุดท้าย จำนวนไม่น้อยกว่าร้อยละ</li> </ul> | ะมาณ 2565<br>ณ ประจำไตรมาสที่ 3 ปีงบประ<br>ภั <b>น (ร้อยละ)</b><br>80 เข้ารับการทดสอบ                     | ะมาณ 2565 จากการดำเนินงาร<br>0%<br>ความก้าวหน้าของการ<br>2565<br>กรอกความก้าวหน้า   | มทั้งหมด<br>50%<br>ดำเนินโครงการ: 0% จากโครงการทั้งหมด 100<br>ต่อเป้าหมายเชิงผลผลิต (Output)<br>ไส่ข้อมูลความก้าวหน้าเ | 100%<br>%<br>ต่อเป้าหมายเชิงผลผลิต |                              |

| $\leftrightarrow$ $\rightarrow$ C $(\bullet$ emenscr.nesdc.go.th/reporter/report.html?doc_                                                                                                    | d=626109bfdd5d104d552611c4                                                                                                    |                                   |                                                                 | 년 🖈 🗖 💽 🗄                                |
|----------------------------------------------------------------------------------------------------|----------------------------------------------------------------------------------------------------|-----------------------------------|-----------------------------------------------------------------|------------------------------------------|
|                                                                                                    |                                                                                                    |                                   |                                                                 | 👤 คณะเทคโมโลยีการเกษตร (skru11081) 🎔     |
| <b>เป้าหมายเชิงผลลัพธ์ (Outcome)</b><br>นักศึกษาที่เข้ารับการทดสอบ จำนวนไม่น้อยกว่าร้อยละ 50 ส                                                                                                    | บบผ่านเกณฑ์ที่หลักสูตรกำหนด                                                                                                    | กรอกความก้าวหน้าต่อเป้าหมายเชิงผล | <sup>ลลัพธ์</sup> (Outcome)<br>ใส่ข้อมูลความก้าวหน้าต่อเป้าหมาย | ยเชิงผลลัพธ์                             |
| <b>ดัชนีชี้วัดความสำเร็จ</b><br>- เชิงปริมาณ - จำนวนหลักสูตรที่ส่งนักศึกษาเข้าร่วมโครงกา<br>ชั้นปีสุดท้าย จำนวน 128 คน เข้าร่วมโครงการไม่น้อยกว่าร้อย<br>โครงการมีความพึงพอใจต่อการจัดโครงการ ไม่น้อยกว่าร้อย<br>งานโครงการเสร็จสิ้นตามระยะเวลาที่กำหนด - ต้นทุนต่อหน่ว<br>หน่วยผลผลิต 45,000/128 = 351.56 บาท/คน | <b>ดัชนีชี้วัดความสำเร็จ</b><br>- เชิงปริมาณ - จำนวนหลักสูตรที่ส่งนักศึกษาเข้าร่วมโครงการไม่น้อยกว่า 3 หลักสูตร - นักศึกษา<br>ชั้นปิสุดท้าย จำนวน 128 คน เข้าร่วมโครงการไม่น้อยกว่าร้อยละ 80 - เชิงคุณภาพ - ผู้เข้าร่วม<br>โครงการมีความพึงพอใจต่อการจัดโครงการ ไม่น้อยกว่าร้อยละ 80 - เชิงเวลา - สามารถดำเนิน<br>งานโครงการเสร็จลิ้นตามระยะเวลาที่กำหนด - ต้นทุนต่อหน่วยกิจกรรม 45,000 บาท - ต้นทุนต่อ<br>หน่วยผลผลิต 45,000/128 = 351.56 บาท/คน |                                   |                                                                 | <i>ิ</i><br>วามสำแร็จ<br>∉               |
| ความก้าวหน้าของกิจกรรมตามแผนงานประจำไตร<br>                                                                                                    | มาสที่ 3 ปีงบประมาณ 2565                                                                                                    |                                   |                                                                 |                                          |
| ดำเนินการจัดโครงการ                                                                                                    |                                                                                                    |                                   | ใส่ข้อมูลรายละเอียดการดำเนินกา                                  | เรจัดโครงการ                             |
| การเบิกจ่ายงบประมาณประจำไตรมาสที่ 3 ปีงบป                                                                                                    | ระมาณ 2565                                                                                                    |                                   |                                                                 |                                          |
| จำนวนเงินงบประมาณตามแผนการใช้จ่าย                                                                                                    | 0.00                                                                                                    |                                   | บาท 🤇                                                           | - กรอกจำนวนเงินงบประมาณตามแผ่นการใช้จ่าย |
| จำนวนเงินงบประมาณที่เบิกจ่ายจริง                                                                                                    | 0.00                                                                                                    |                                   | ບາກ                                                             | - กรอกจำนวนเงินงบประมาณที่เบิกจ่ายจริง   |
| สาเหตุที่ไม่สามารถเบิกจ่ายงบประมาณได้ตามแผนการ                                                                                                    | กรอกสาเหตุที่ไม่สามารถเบิกจ่ายงบป                                                                                                    | ระมาณได้ตามแผนการ                 |                                                                 |                                          |

| emenscr.nesac.go.tn/reporter/report.ntmi?doc_           | id=626109bfdd5d104d552611c4                                                                             | @ ☆                                                                         |
|---------------------------------------------------------|----------------------------------------------------------------------------------------------------|-----------------------------------------------------------------------------|
| emenscr<br>suuñoatulia:ปรเมินผลเห่งชาติ                 |                                                                                                    | ิ £ คณะเทคโนโลยีการเกษตร (skr                                               |
| สาเหตุที่ไม่สามารถเบิกจ่ายงบประมาณได้ตามแผนการ          | กรอกสาเหตุที่ไม่สามารถเบิกจ่ายงบประมาณได้ตามแผนการ<br>ใส่ข้อมูลสาเหตุที่ไม่สามารถเบิกจ่ายงบประ          | มาณได้ตามแผนการ                                                             |
| ความก้าวหน้าของโครงการที่ดำเนินการกับความเชื่อมโยงกับแผ | นทั้งสามระดับประจำไตรมาสที่ 3 ปีงบประมาณ 2565                                                           |                                                                             |
| ความก้าวหน้าของโครงการที่ดำเนินการกับแผนแม              | ม่บทภายใต้ยุทธศาสตร์ชาติและยุทธศาสตร์ชาติ                                                               |                                                                             |
|                                                         | <u>กรอกข้อมูลความก้าวหน้าของโครงการที่ดำเนินการ</u><br><u>(จำเป็นต้องกรอกข้อมูลความก้าวหน้าทั้งหมด)</u> |                                                                             |
|                                                         | ยุทธศาสตร์ชาติและแผนแม่บทภายใต้ยุทธศาสตร์ชาติที่สอดคล้องโดยตรง                                          |                                                                             |
|                                                         | กรอกข้อมูลความก้าวหน้าของโครงการที่ดำเนินการ<br>(จำเป็นต้องกรอกข้อมูลความก้าวหน้าทั้งหมด)<br>           | กด click ยุทธศาสตร์ชาติและแผนแม่บทภายใต้<br>ยุทธศาสตร์ชาติที่สอดคล้องโดยตรง |
|                                                         | ยุทธศาสตร์ชาติและแผนแม่บทภายใต้ยุทธศาสตร์ชาติที่สอดคล้องโดยรอง                                          |                                                                             |
| y y c do a y                                            |                                                                                                    |                                                                             |

| emenscr.nesdc.go.th/rep                                               | orter/report.html?doc_id=63d9efd823d2e141b3                                                                    | fab689                     |                                            |                                       |
|-----------------------------------------------------------------------|----------------------------------------------------------------------------------------------------|----------------------------|--------------------------------------------|---------------------------------------|
|                                                                       |                                                                                                    |                            |                                            | 👤 คณะเทคโมโลยีการเกษตร                |
|                                                                       |                                                                                                    | <u>กรอกข้อมูล</u>          | <u>าความก้าวหน้าของโครงการที่ดำเนินการ</u> |                                       |
|                                                                       |                                                                                                    | <u>(จำเป็นต้</u>           | <u>้องกรอกข้อมูลความก้าวหน้าทั้งหมด)</u>   |                                       |
|                                                                       | ยุทธศาสต                                                                                                    | เร์ชาติและแผนเ             | แม่บทภายใต้ยุทธศาสตร์ชาติที่สอดค           | <b>าล้องโดยตรง</b>                    |
|                                                                       |                                                                                                    |                            |                                            |                                       |
| แนวทางการพัฒนาหลัก: แผนแม่                                            | บทภายใต้ยุทธศาสตร์ชาติ ประเด็น การพัฒนาศักยภา                                                                  | พคนตลอดช่วงชีวิ            | ີ່ລຸດ                                      |                                       |
| ผลการดำเนินงานต่อเป้าเ                                                | ามายของยุทธศาสตร์ชาติ                                                                                          |                            |                                            |                                       |
| เป้าหมายของยุทธศาสตร์ชาติ                                             | . 2. ประเทศไทยมีขีดความสามารถในการแข่งขันสูงขึ้น                                                               | í                          | กรอกข้อมูลผลการดำเนินงานต่อเป้าหมาย        | J                                     |
|                                                                       |                                                                                                    |                            |                                            | กรุคกข้คมลุผลการดำเนินงานต่อเป้าหมาย  |
| ผลการดำเนินงานต่อเป้าเ                                                | <sup>เ</sup> มายของแผนแม่บทประเด็น                                                                             |                            |                                            |                                       |
| <b>เป้าหมายของแผนแม่บทประเ</b><br>สมดอ ทั้งด้วบร่างกาย สติปักเ        | <b>ล์น:</b> คนไทยทุกช่วงวัยมีคุณภาพเพิ่มขึ้น ได้รับการพัฒน<br>กามละดกธรรมจริยธรรม เป็นผู้ที่มีความรู้และทักษะใ | าอย่าง ก                   | กรอกข้อมูลผลการดำเนินงานต่อเป้าหมาย        | u                                     |
| ศตวรรษที่ 21 รักการเรียนรู้อ                                          | ฐาณแรกเของสาวอองวลา เป็นสูงหลาง กลุ่งและกายะ ก<br>ว่างต่อเนื่องตลอดชีวิต                                       | ,                          | N                                          | 🔷 กรอกข้อมูลผลการดำเนินงานต่อเป้าหมาย |
| ผลการดำเนินงานต่อเป้าเ                                                | เมายของแผนย่อย                                                                                                 |                            |                                            |                                       |
| <b>เป้าหมายของแผนย่อย:</b> วัยเรีย<br>คิด วิเคราะท์ รักการเรียนร้ มีส | เน/วัยรุ่น มีความรู้และทักษะในศตวรรษที่ ๒๑ ครบถ้วน<br>∤านึกพลเมือง มีความกล้าหาณทางจริยธรรม มีความส′           | <i>เ</i> รู้จัก ก<br>เมารถ | กรอกข้อมูลผลการดำเนินงานต่อเป้าหมาย        |                                       |
|                                                                       | าร และทำงานร่วมกับผู้อื่นได้อ <sup>ี่</sup> ย่างมีประสิทธิผลตลอดซี                                             | วิตดีขึ้น                  |                                            | ้ กรอกข้อมูลผลการดำเนินงานต่อเป้าหมาย |
| ในการแก้ปัญหา ปรับตัว สื่อส                                           |                                                                                                    |                            |                                            |                                       |
| ในการแก้ปัญหา ปรับตัว สื้อส                                           |                                                                                                    |                            |                                            |                                       |

| แนวทางการพัฒนาหลัก: แผนแม่บทภายใต้ยุทธศาสตร์ชาติ ประเด็น การพัฒนาศักยภาพคนตลอดา<br>*                                                                                                    | ว่างชีวิต                                                                            |
|----------------------------------------------------------------------------------------------------|--------------------------------------------------------------------------------------|
| ผลการดาเนนงานต่อเป๋าหมายของยุทธศาสตร์ชาติ<br>เป้าหมายของยุทธศาสตร์ชาติ: 1. คนไทยเป็นคนดี คนเก่ง มีคุณภาพ พร้อมสำหรับวิถีชีวิตใน<br>ศตวรรษที่ 21                                                                                                    | กรอกข้อมูลผลการดำเนินงานต่อเป้าหมาย                                                  |
| ผลการดำเนินงานต่อเป้าหมายของแผนแม่บทประเด็น                                                                                                    | ใส่ข้อมูลผลการดำเนินงานต่อเป้าหมายยุทธศาสตร์ชาติ                                     |
| <b>เป้าหมายของแผนแม่บทประเด็น:</b> คนไทยทุกช่วงวัยมีคุณภาพเพิ่มขึ้น ได้รับการพัฒนาอย่าง<br>สมดุล ทั้งด้านร่างกาย สติปัญญาและคุณธรรมจริยธรรม เป็นผู้ที่มีความรู้และทักษะใน<br>ศตวรรษที่ 21 รักการเรียนรู้อย่างต่อเนื่องตลอดชีวิต<br>ผลการดำเนินงานต่อเป้าหมายของแผนย่อย | กรอกข้อมูลผลการดำเนินงานต่อเป้าหมาย<br>ใส่ข้อมูลผลการดำเนินงานต่อเป้าหมายของแผนแม่บท |
| <b>เป้าหมายของแผนปอย</b> : วัยเรียน/วัยรุ่น มีความรู้และทักษะในศตวรรษที่ ๒๑ ครบถ้วน รู้จัก<br>คิด วิเคราะห์ รักการเรียนร์ มีสำนึกพลเมือง มีความกล้าหาเงทางจริยธรรม มีความสามารถ                                                                                        | กรอกข้อมูลผลการดำเนินงานต่อเป้าหมาย                                                  |
| ในการแก้ปัญหา ปรับตัว สื่อสาร และทำงานร่วมกับผู้อื่นได้อย่างมีประสิทธิผลตลอดชีวิตดีขึ้น                                                                                                    | ใส่ข้อมูลผลการดำเนินงานต่อเป้าหมายของแผนย่อย                                         |
|                                                                                                    |                                                                                      |

| $\leftarrow \   \rightarrow $ | C emenscr.nesdc.go.th/reporter/rep    | port.html?doc_id=626109bfdd5d104d552611c4         | 년 😒 🗖 🔕 🗄                            |
|-------------------------------|---------------------------------------|---------------------------------------------------|--------------------------------------|
| é                             |                                       |                                                   | 👤 คณะเทคโนโลยีการเกษตร (skru11081) 💙 |
|                               | สรุปปัญหาและข้อเสนอแนะของโครงการประจำ | ไตรมาสที่ 3 ปีงบประมาณ 2565                       |                                      |
|                               | สรุปผลการดำเนินงาน                    |                                                   |                                      |
|                               | รายละเอียด *                          | กรอกข้อมูลสรุปผลการดำเนินงานของโครงการ            |                                      |
|                               |                                       | ใส่ข้อมูลสรุปผลการดำเนินงานของโครงการ             |                                      |
|                               |                                       |                                                   | 4                                    |
|                               | ปัญหาและอุปสรรคในการดำเนินงาน         | ł                                                 |                                      |
|                               | รายละเอียด *                          | กรอกข้อมูลปัญหาและอุปสรรคในการดำเนินงานของโครงการ |                                      |
|                               |                                       | ใส่ข้อมูล ปัญหา-อุปสรรคในการดำเนินงานของโครงการ   |                                      |
|                               |                                       |                                                   |                                      |
|                               | ข้อเสนอแนะ                            |                                                   | <i>•</i>                             |
|                               | รายละเอียด *                          | กรอกข้อมูลข้อเสนอแนะของโครงการ                    |                                      |
|                               |                                       | ใส่ข้อมูลข้อเสนอแนะของโครงการ                     |                                      |

| $\leftrightarrow$ $\rightarrow$ | C emenscr.nesdc.go.th/reporter/report.html?doc | id=626109bfdd5d104d552611c4 🖄 🖈 🗖 🝳 🗄                                                                                                    |
|---------------------------------|------------------------------------------------|----------------------------------------------------------------------------------------------------|
| <i>[</i>                        |                                                | ิ £ คณะเทคโมโลยีการเกษตร (skru11081) ❤                                                                                                    |
|                                 | ข้อเสนอแนะ                                     | <i>"</i>                                                                                                    |
|                                 | รายละเอียด •                                   | لَنظ -                                                                                                    |
|                                 | คู่มือการใช้งาน เอกสารที่เกี่ยวข้อง            | ยกเลิก<br>บันทึกความก้าวหน้าโครงการประจำไตรมาสที่ 3 ปีงบประมาณ 2565                                                                                                    |
|                                 | สำนั                                           | งานสภาพัฒนาการเศรษฐกิจและสังคมแห่งชาติ 962 ถนนกรุงเกษม แขวงวัดโสมนัส เขตป้อมปราบศัตรูพ่าย กรุงเทพฯ 10100<br>โทรศัพท์: 02-280-4085 ต่อ 6229, 6232, 6234 แฟกซ์: 02-282-9149 E-mail: emenscr@nesdc.go.th<br>โดด click บันทึกความก้าวหน้าโครงการประจำไตรมาส |

C 
emenscr.nesdc.go.th/reporter/report.html?doc\_id=626109bfdd5d104d552611c4

| TeMENSCR                                                                                                    | 👤 คณะเทคโนโลยีการเกษตร (skru        |
|----------------------------------------------------------------------------------------------------|-------------------------------------|
| ยืนยันการบันทึกรายงานความก้าวหน้าของโครงการ/การดำเนินงาน                                                                                                    | ×                                   |
| ความก้าวหน้าโครงการ/การดำเนินงานประจำไตรมาสที่ถูกบันทึกจะไม่สามารถแก้ไขได้อีก คุณต้องการที่จะบันทึกความก้าวหน้าโครงการ/การดำเนินงาน ประจำไตรมาสที่ 3 ปึงบประมาณ 2565 ภายใต้โ<br>ทดสอบวัดความรู้ ก้าวสู่การเป็นบัณฑิตคณะเทคโนโลยีการเกษตร (รหัสโครงการ มรภ.สข 1108-65-0013) หรือไม่? | โครงการ/การดำเนินงาน <b>โครงการ</b> |
| ี้ยกเลิ                                                                                                    | ถัก บันทึกความก้าวหน้าโครงการ       |
|                                                                                                    |                                     |
|                                                                                                    | เมื่อกรอกข้อมูลเสร็จแล้วให้กด click |
|                                                                                                    | ปุ่ม"บันทึกความก้าวหน้าโครงการ"     |

## หมายถึงโครงการหรือการด าเนินงานที่ยังไม่ได้รายงาน ความก้าวหน้าของไตรมาสนั้นๆ

| 😝 Facebook                                         | 🗙 🕘 eMENSCR - שרא      | งานความก้าวหน้าโด 🗙 | Hessenger   Facebook     X     + |   |          |   |   | v – <b>D</b>                                       | ×           |
|----------------------------------------------------|------------------------|---------------------|----------------------------------|---|----------|---|---|----------------------------------------------------|-------------|
| $\leftrightarrow$ $\rightarrow$ C $($ emenscr.nesd | c.go.th/reporter/progr | ess.html            |                                  |   |          |   |   | 🖻 🖈 🗖 🝳                                            | :           |
|                                                    | ≡                      |                     |                                  |   |          |   |   | หมายถึงโครงการหรือการดำเนินงานที่ยัง               | -           |
| 🔳 สารบัญ                                           |                        |                     |                                  |   |          |   |   | ไม่ได้รายงาน ความก้าวหน้าของไตรมาสนั้น ๆ           |             |
| จัดการโครงการ                                      |                        |                     |                                  |   |          |   |   |                                                    |             |
| + เพิ่มโครงการ                                     | ×                      | ×                   | ×                                | × | ×        | × | × |                                                    |             |
| ≔ รายงานความก้าวหน้า                               |                        |                     |                                  |   |          |   |   |                                                    |             |
| โครงการส่วนตัว                                     |                        |                     |                                  |   |          |   |   |                                                    |             |
| 🕒 โครงการทุกสถานะ                                  | ×                      | $\overline{\times}$ | ×                                | × | ×        | × | × | 🛛 หมายถึงโครงการหรือการดำเนินงานที่                |             |
| 🕒 ร่างโครงการ                                      |                        |                     |                                  |   |          |   |   | รายงาน ความก้าวหน้าของไตรมาสนัน ๆ แล้              | 3           |
| 🔓 โครงการรออนุมัติ 🛛 7                             |                        |                     |                                  |   |          |   |   |                                                    | 1           |
| โครงการรอแก้ไข                                     | ×                      | ×                   | ×                                | × | ×        | × | × |                                                    |             |
| โครงการผ่านการอนุมัติ                              |                        |                     |                                  |   |          |   |   | 🕒 ข้อมูลโครงการ                                    |             |
| Big Rock                                           |                        |                     |                                  |   |          |   |   | ประวัตรายงานความกาวหนา<br>กด click ปุ่มา           | 3<br>-<br>0 |
| 🕒 กิจกรรม Big Rock                                 | ×                      | ×                   | ×                                | × | ×        | × | × | ฮ รายงานความก้าวหน้าประจำไตรมาส                    |             |
| การจัดการโครงการสำคัญ                              |                        |                     |                                  |   |          |   |   | ► ส่งรายงานความก้าวหน้าของไตรมาส 3 ปีงบประมาณ 2566 |             |
| ·ý· Project Idea                                   |                        |                     |                                  |   |          |   |   |                                                    |             |
| https://emenscr.nesdc.go.th/reporter/prog          | gress.html#            |                     |                                  | - | <u> </u> | - |   | กดเลือกส่งรายงานความก้าวหน้าของไตรมาส              | -           |

| Facebook                            | × @ eMENSCR - รายงานความ                                                                                                    | ห้าวหน้าโด 🗙 😝 Messenger   Facebook 🛛 🗙 🕂 🕂                                                                            | ~ — O                      |
|-------------------------------------|----------------------------------------------------------------------------------------------------|----------------------------------------------------------------------------------------------------|----------------------------|
| $\leftrightarrow$ $\rightarrow$ C ( | emenscr.nesdc.go.th/reporter/progress.htm                                                                                                    | nl                                                                                                    | e 🖈 🛛 🝳                    |
| eMEI                                | NSCR ≡                                                                                                    | r  🌰 equine                                                                                                    | านโลยีการเกษตร (skru11081) |
| 🔳 สารบัญ                            | ยืนยันการส่งข้อมูลความก้าวหน้าขอ                                                                                                    | iงโครงการ / การดำเนินงาน ประจำไตรมาส 3 ปีงบประมาณ 2566                                                                 | ×                          |
| จัดการโครงการ                       | กรุณาตรวจสอบการส่งข้อมูลความก้าวหน้าข                                                                                                    | องโครงการ / การดำเนินงาน จำนวนทั้งสิ้น 1 รายการ ไปยังผู้บังคับบัญชาลำดับถัดไปเพื่ออนุมัติเอกสาร ตามรายการที่แสดงดังนี้ |                            |
| + เพิ่มโครงการ                      | โดยเส้นทางเดินของเอกสารจะมีการส่งตามสายบังคับบัญชาดังนี้                                                                                                 |                                                                                                    |                            |
| ่≡ รายงานควา                        | คณะเทคโมโลยีการเกษตร → รองอธิการบดี ฝ่ายยุทธศาสตร์การผลิตบัณฑิต มหาวิทยาลัยราชภัฏสงขลา → อธิการบดี มหาวิทยาลัยราชภัฏสงขลา<br>อา                          |                                                                                                    |                            |
|                                     | หากรายชื่อผู้บังคับบัญชาลำดับถัดไปของท่านไม่ถูกต้อง กรุณาอย่ากดส่งเอกสาร โปรดติดต่อสำนักงานสภาพัฒนาการเศรษฐกิจและสังคมแห่งชาติ ตามช่องทางที่แสดงด้านล่าง |                                                                                                    |                            |
| โครงการส่วนตัว                      | รายชื่อโครงการ / การดำเนินงานที่ส่งเพื่ออนุมัติเอกสาร                                                                                                    |                                                                                                    |                            |
| 🕒 โครงการทุก                        | รหัสโครงการ                                                                                                    | ชื่อโครงการ / การดำเนินงาน                                                                                             | ¢ *                        |
| 🕒 ร่างโครงการ                       | มรภ.สข 1108-66-0003                                                                                                    | โครงการศึกษาดูงานรายวิชาของนักศึกษาคณะเทคโนโลยีการเกษตร                                                                |                            |
| 🕽 โครงการรอย                        |                                                                                                    |                                                                                                    |                            |
| โครงการรอเ                          |                                                                                                    | ปิด ส่งข้อมูลความก้าวหน้าของโครงการ / การดำเนินงาน ประจำไตรมาส 3 ปีงบประ                                               | มาณ 2566                   |
| 🕒 โครงการผ่านเ                      | 11.120 หัหด                                                                                                    |                                                                                                    |                            |
|                                     |                                                                                                    |                                                                                                    |                            |
|                                     |                                                                                                    | กดสงขอมูลความกาวหนาของเครงการ                                                                                          |                            |